SG Digital Starter Kit on Mosque and Prayer Booking System

OUR MOJQUE

### **DID YOU KNOW?**

You can easily book a prayer space for daily and Friday congregational prayers online via

https://ourmosques.commonspaces.sg

#### STEP 1 Book your Prayer session through a mobile device or computer

Open any internet browser (e.g. Safari, Chrome) on your mobile device or computer and enter: https://ourmosques.commonspaces.sg

Fill in the e-form and indicate your preference for the following:

- 1. Type of Prayer
- 2. Prayer Date
- 3. Prayer Times
- 4. Cluster
- 5. Mosque
- 6. Session & Zone

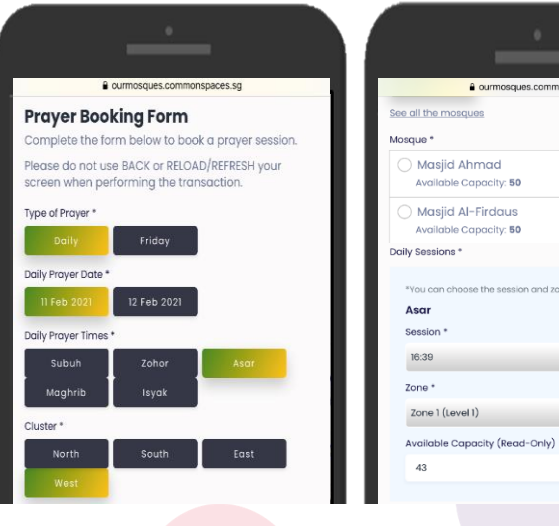

# STEP 2 Enter your contact details to confirm your session

Continue to fill in your name, contact email and contact number in the e-form.

To confirm booking your session,

you will have to do the following:

1. Check the "**Terms & Conditions**" checkbox after reading the Terms and Conditions

2. Check the CAPTCHA checkbox

3. Tap on "**Book a Session**" to confirm booking.

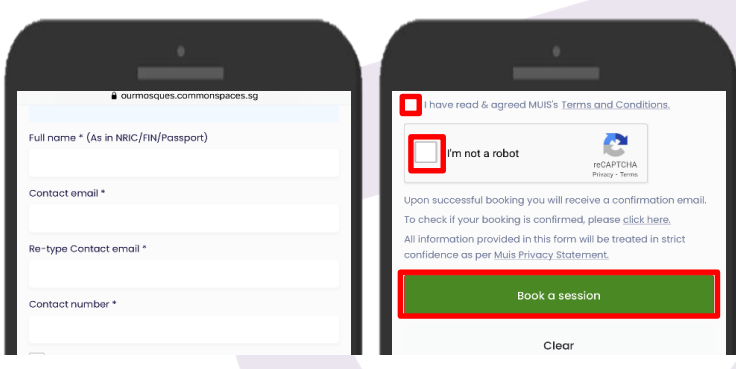

Note: You will receive a confirmation email sent to your email address after you have booked the session. Please allow up to 1 day to receive the confirmation email or check your spam/junk folder if you did not receive the confirmation email.

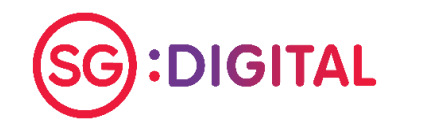

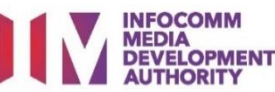

## **STEP 3**

#### **To Check or Cancel your** booking confirmation

#### Go to:

https://ourmosques.commonspaces. sg/check-booking-confirmation or scan the QR code above to check your bookina.

Click on 'If you wish to cancel your booking, click here' to cancel your booking confirmation.

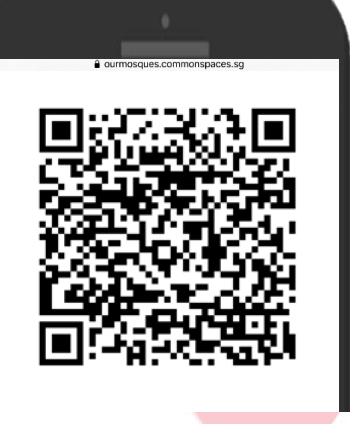

Your daily prayer booking is confirmed.

- An email confirmation has been sent to you.
- ase allow for up to I day to receive your confirm u are required to show the email confirmation or this r
- proof of entry.
- You are encouraged to download the TraceTogether application on your smartphone or collect the TraceToge oken to faciliate contact tracing.

ease visit https://www.trac ceTogether application and https:// find out where to collect the TraceTogether token

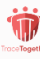

you have booked but are not able to go to the mosque fo ealth or other reasons, please cance our before the start of the prayer set your booking at least 1 If you wish to cancel your booking, clic

Cyber security tips (Credit: Cyber Security Agency of Singapore)

- Clear browser's cache and internet history after each session.
- Do not open or download any unverified links from unknown sources.
- Always check the source of the email. Do not click on any suspicious link(s) or attachments in the email body.

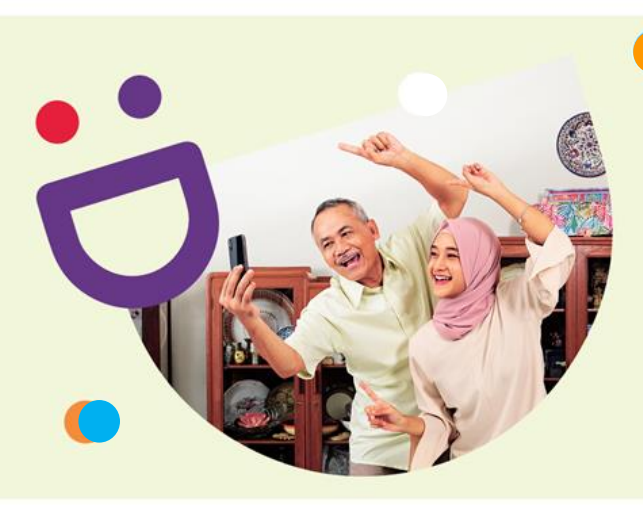

## **HELPING YOU MAKE CONNECTIONS** THAT MATTER

info@sdo.gov.sg

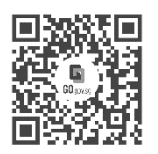

### Because life is more colourful when you're connected

**6377 3800** 

Seniors Go Digital is a programme that is specially designed to help you begin your digital journey, with online resources and fun learning sessions that will let you pick up new skills.

**Find Out More** 

DIGITAL

go.gov.sg/SeniorsGoDigital

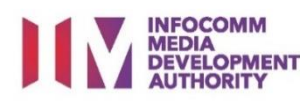